# 発表データの登録について

データ登録の手順 1.特設サイトヘログイン 2.登録する演題を選択 3.PPTXデータもしくは動画データをアップロード 4.登録データの確認 5.登録の完了

### 1. 特設サイトヘログインを行います

#### RIVE DARTHROMS

1.2011年1日月1日日日

#### ➡ 会員の方はコチラからログイン

#### 発表者,賛助会員,その他の方はコチラ 事務局より連絡済みのアドレスとパスワードを入力して下さい

メールアドレス

演題登録時のメールアドレス

パスワード

/事務局より連絡済みのパスワード

회 ログイン

? パスワードを忘れた

#### 【本サイトの推奨環境】

**セキュリティ保護のため、最新のバージョンをご利用下さい** Google Chrome (推奨), Microsoft Edge, Firefox, Safari (パージョン14以上) 上記より最新パージョンがインストールできます

#### お知らせ一覧

COMPARED AND IN A MAR MAR AND AND A A

メンドアンドラインを発展にあたち、おちにパンコンをマラインを発展する第一般的ななデンデアリ とことがってくためい

. .

### 2.発表演題を選択します

#### E708 CARTHRY What to do in the future

🙁 山田太郎 様 🗸

| ☆ ホーム          | ▲ マイページ                                                       |              |
|----------------|---------------------------------------------------------------|--------------|
| ☆ 分野ごとのセッション一覧 | 海者様 向けメニュー                                                    |              |
| ▶ ライブ配信        | Ⅲ 発表演題                                                        |              |
| ▶ 特別企画         | 発表演題の確認や「オンデマンド配信」用の 動画・PowerPoint をアップロードを行います               |              |
| ▶ 一般演題         | <ul> <li>? Q&amp;A [質問・回答]</li> <li>質問に回答することができます</li> </ul> |              |
| ▶ 共催セミナー       | 質問に回答すると、 🙁 の表示が消えます                                          |              |
| <b>Q</b> 演題検索  | お客様情報                                                         | スタンプカード      |
| 🧕 アンケート        | ▲ お客様情報                                                       | まだスタンプはありません |
| ■ オンライン展示      | ▶ パスワードの変更                                                    |              |
| 💄 マイページ        | 各種履歴                                                          |              |
|                | <b>う</b> オンデマンド視聴履歴(最新 100 件)                                 |              |
|                |                                                               |              |

#### 2.発表演題を選択します

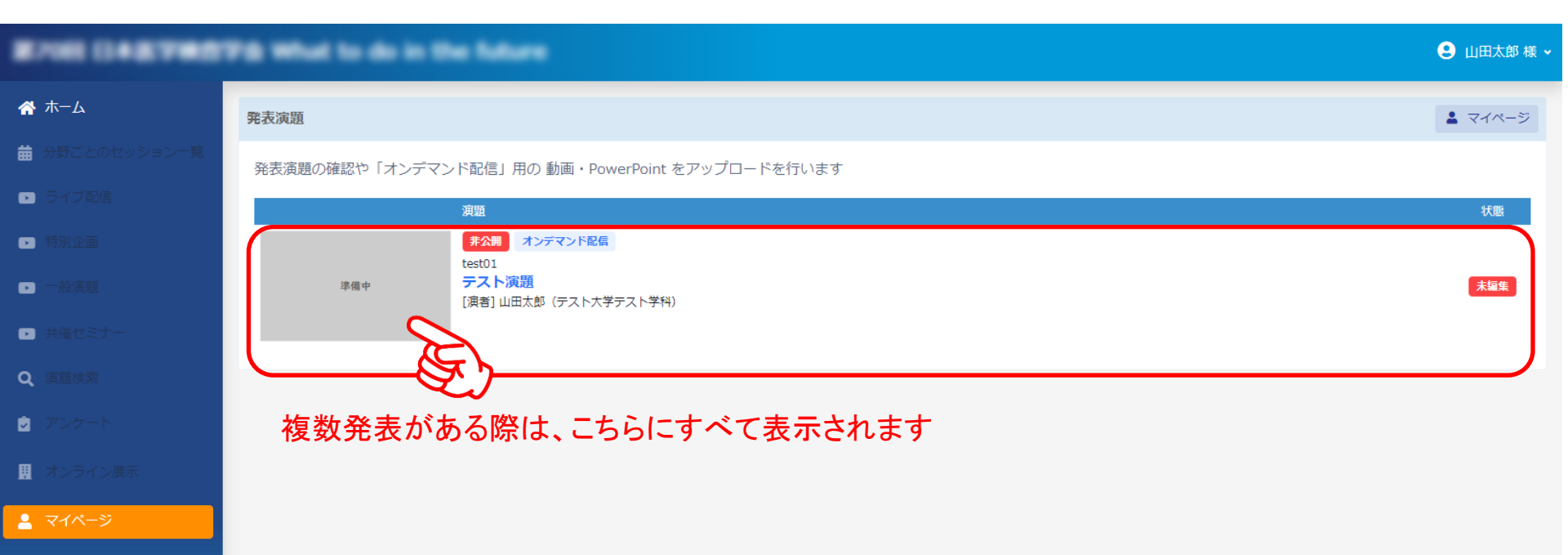

3.発表データをアップロードします

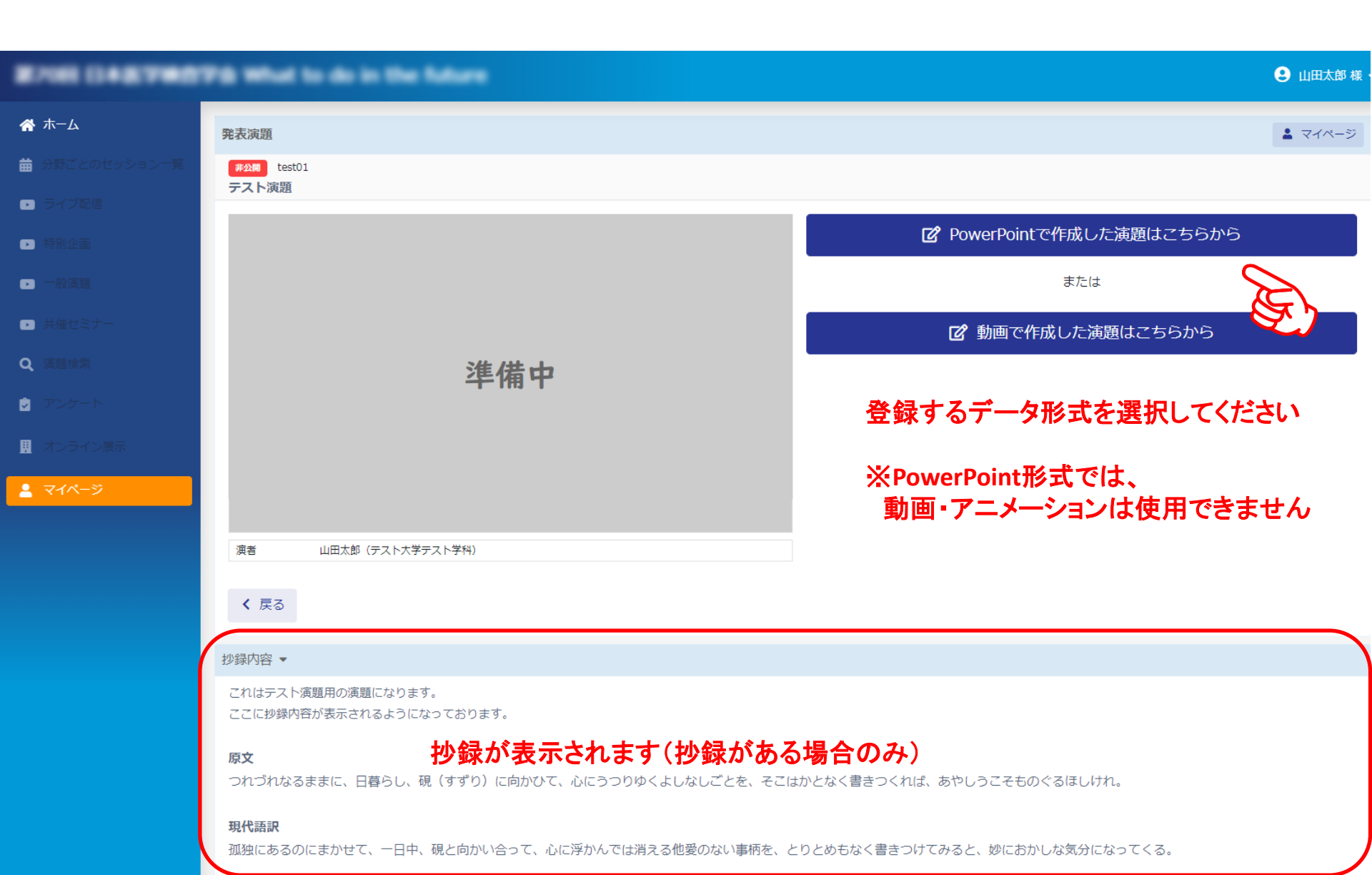

# 3-1.発表データをアップロードします(動画形式の場合)

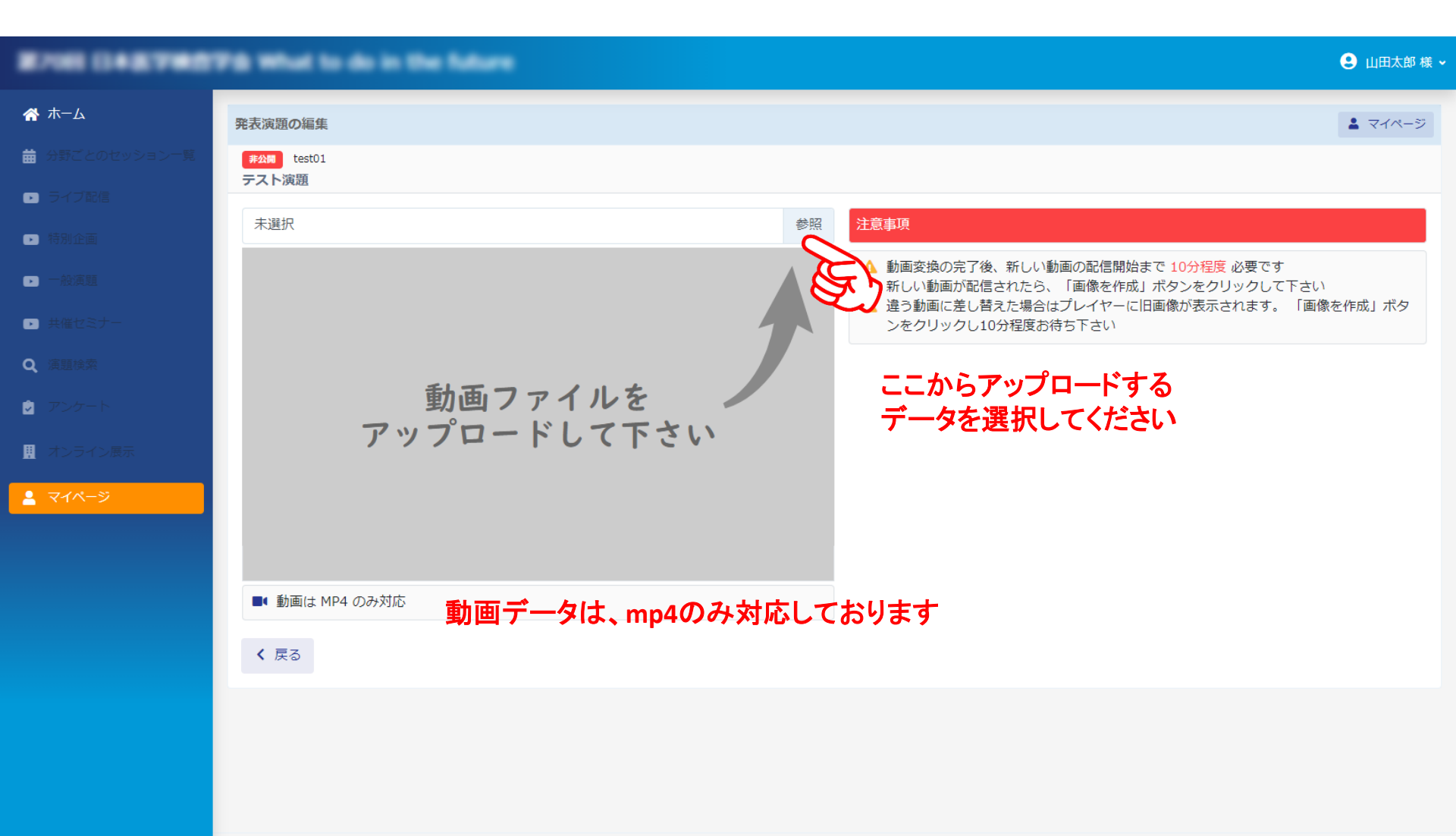

# 3-1.発表データをアップロードします(動画形式の場合)

|                               |     | 9                                                                                                    |
|-------------------------------|-----|----------------------------------------------------------------------------------------------------|
|                               |     | ▲ マイページ                                                                                                    |
| 来公開 test01<br>テフト演算           |     |                                                                                                    |
|                               |     |                                                                                                    |
|                               |     |                                                                                                    |
|                               |     | ▲ 動画変換の完了後、新しい動画の配信開始まで10分程度必要です ▲ 新しい動画が配信されたら、「画像を作成」ボタンをクリックして下さい ▲ 違う動画に差」替った場合はプレイヤーに旧画像が表示されます。 「画像を作成」ボター |
|                               |     | とう動画にたら目えた場合はシレイト にに自動の ながられなう。 「国家と行風」 パン<br>ンをクリックし10分程度お待ち下さい                                                 |
|                               |     |                                                                                                    |
| 動画ファイルを                       | _   |                                                                                                    |
| アップロード中                       |     | (82%)                                                                                                    |
|                               |     |                                                                                                    |
| インターネット環境が不安定な場合に<br>ご注意ください。 | ま、ア | ップロードが失敗することがありますので                                                                                              |
| ■ 動画は MP4 のみ対応                |     |                                                                                                    |
| < 戻る                          |     |                                                                                                    |
|                               |     |                                                                                                    |

### 3-1.発表データを登録します(動画形式の場合)

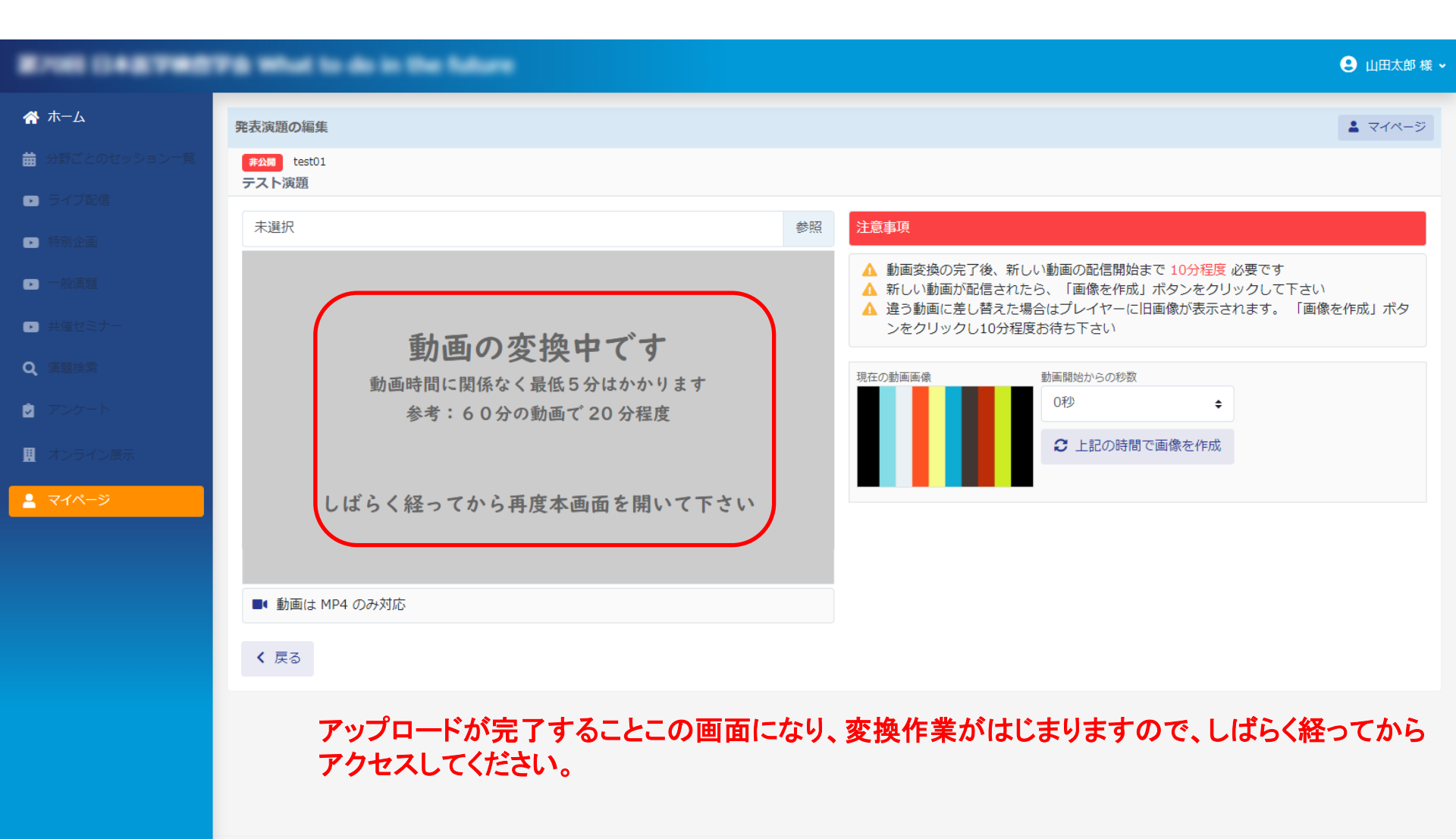

# 3-1.発表データをサムネイルを登録します(動画形式の場合)

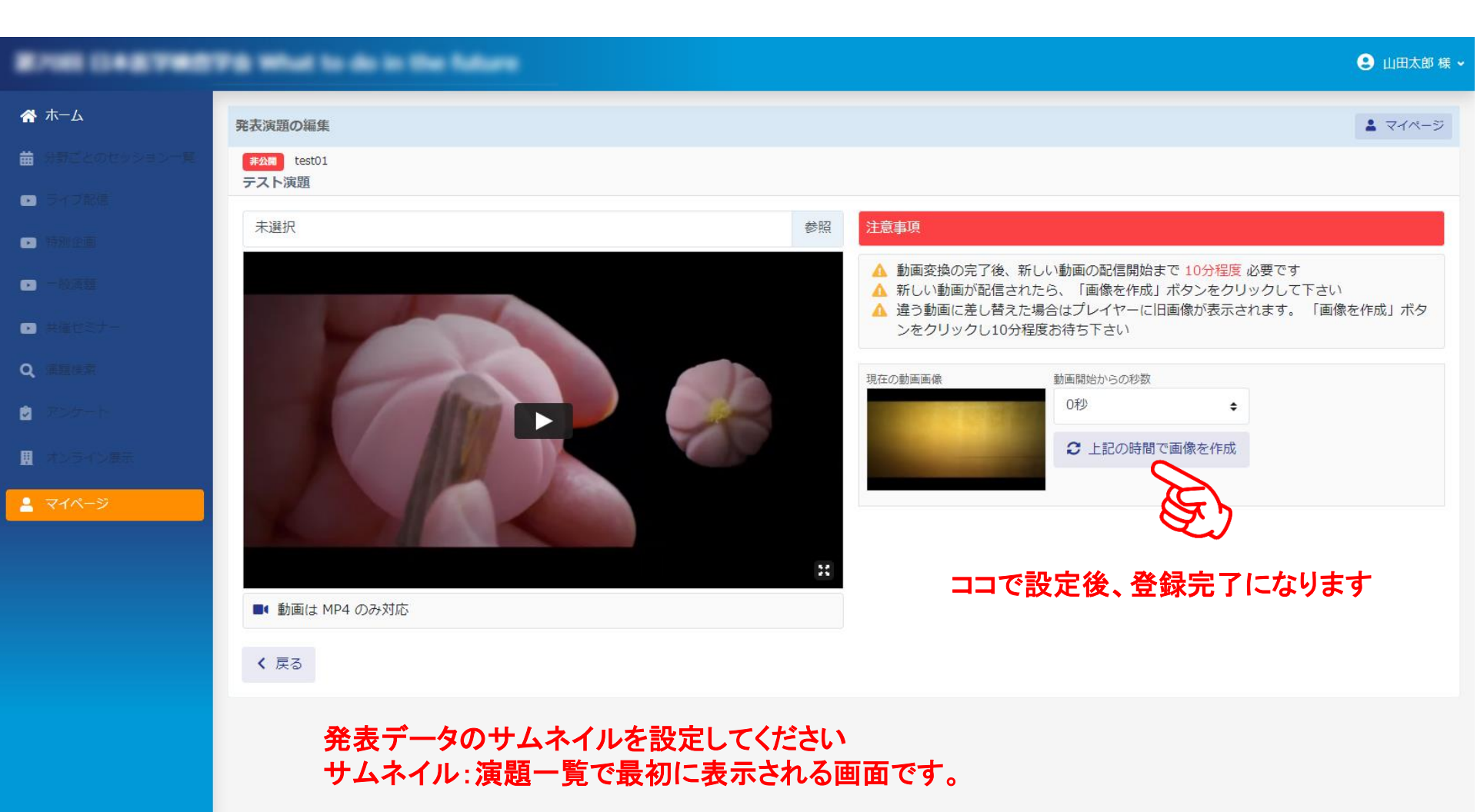

# 3-2.発表データをアップロードします(PowerPointの場合)

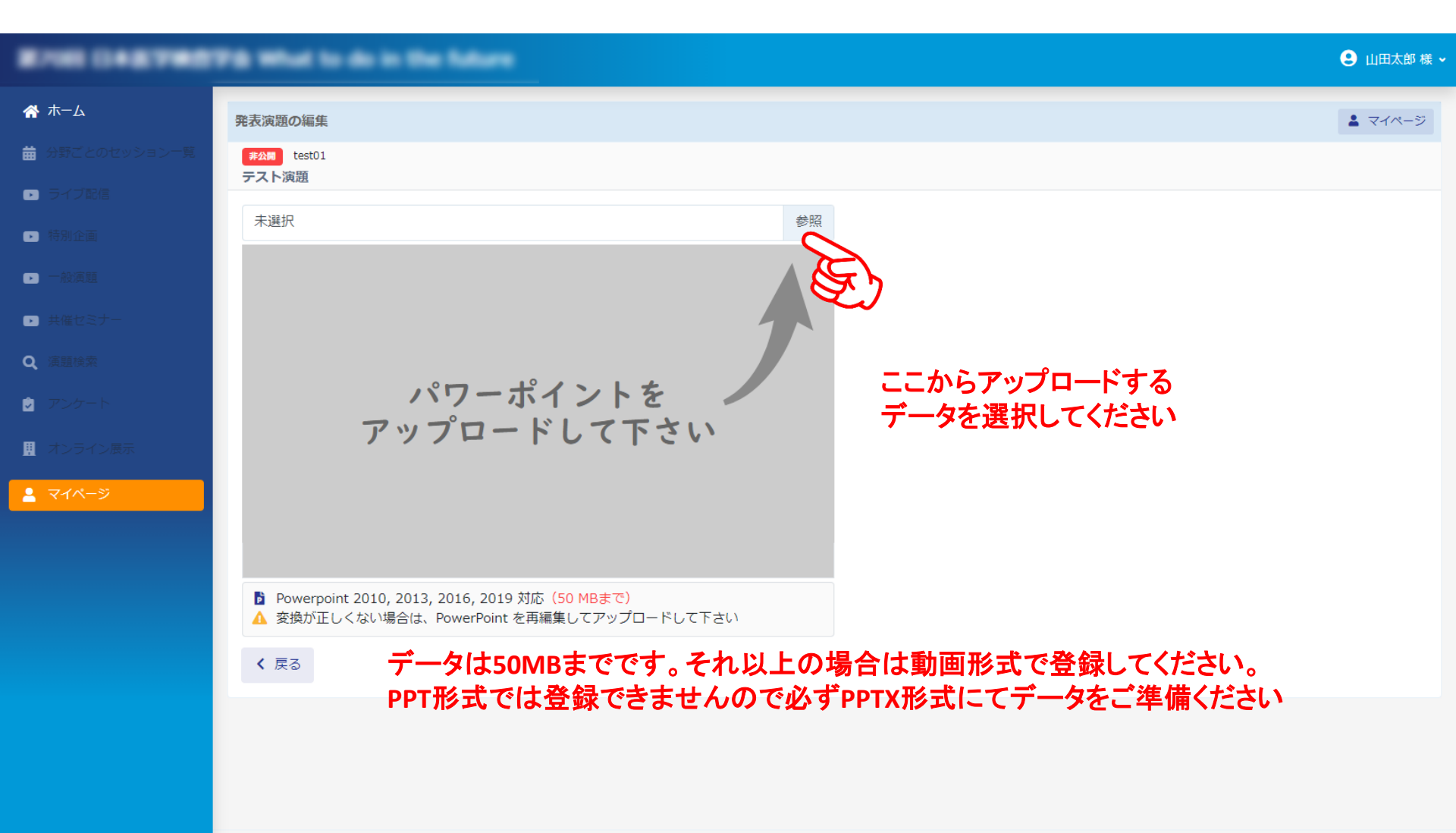

# 3-2.発表データをアップロードします(PowerPointの場合)

|                                                                | 😑 山田太郎 様 🗸 |
|----------------------------------------------------------------|------------|
|                                                                | ▲ マイページ    |
| <b>#2間</b> test01<br>テスト演算                                     |            |
|                                                                |            |
|                                                                |            |
|                                                                |            |
|                                                                |            |
|                                                                |            |
|                                                                |            |
| アッフロート中 (15%)                                                  |            |
|                                                                |            |
| インターネット環境が不安定な場合は、アップロードが失敗することがありますので<br>ご注意ください              |            |
| <ul> <li>▲ 変換が正しくない場合は、PowerPoint を再編集してアップロードして下さい</li> </ul> |            |
| く 戻る                                                           |            |
|                                                                |            |

# 3-2.発表データをアップロードします(PowerPointの場合)

|                                                                             |        | 🙁 山田太郎 様 🗸 |
|-----------------------------------------------------------------------------|--------|------------|
|                                                                             |        | ▲ マイページ    |
| #23月 test01                                                                 |        |            |
|                                                                             |        |            |
|                                                                             |        |            |
|                                                                             |        |            |
|                                                                             |        |            |
|                                                                             |        |            |
| パワーホイントを                                                                    |        |            |
| PowerPointファー                                                               | 1ルを変換中 |            |
|                                                                             |        |            |
| アップロード後、変換がはじまります                                                           | ታ<br>  |            |
| <ul> <li>Powerpoint 2010, 2013, 2016, 2019 対応 (50 MBまで)</li> <li></li></ul> |        |            |
| く戻る                                                                         |        |            |
|                                                                             |        |            |

### 3-2.発表データを登録します(PowerPointの場合)

アップロードされたPowerPointファイルは音声に合わせて自動で次ページへ変わるようになっています。 音声ファイルが無い場合は、次のページへ変わる秒数を設定してください。

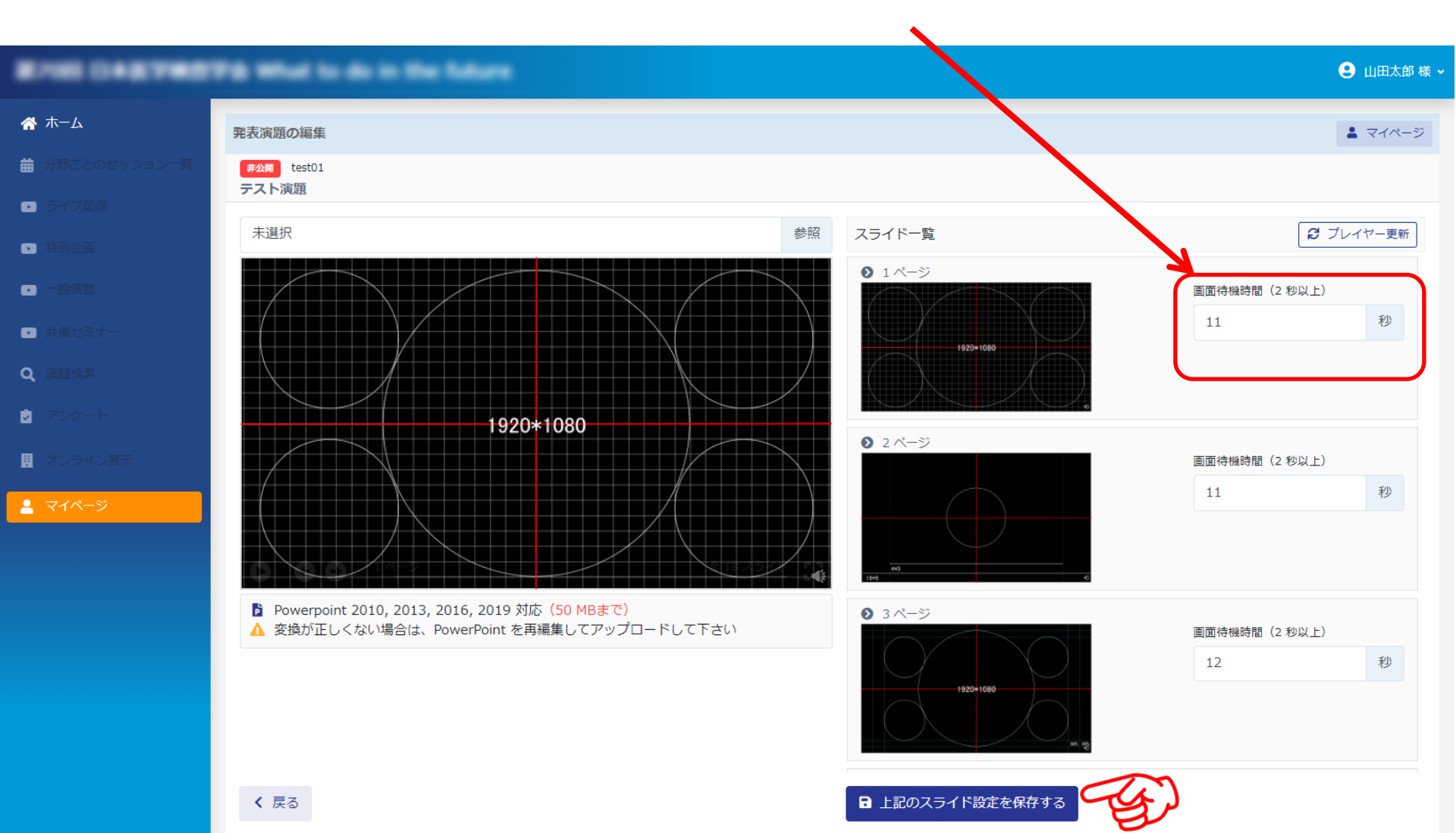

### 4.発表データを確定します

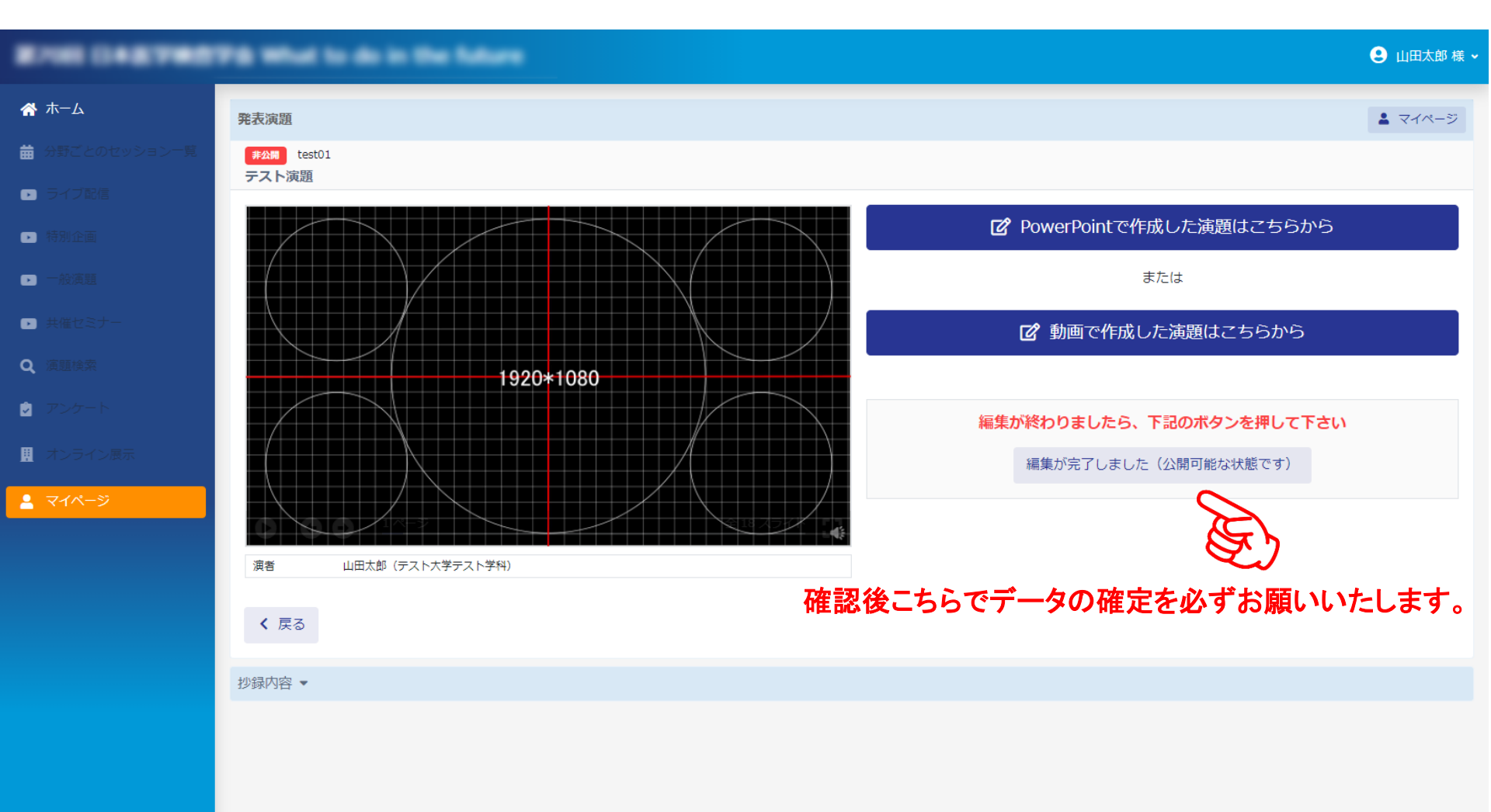

### 4.発表データを確定します

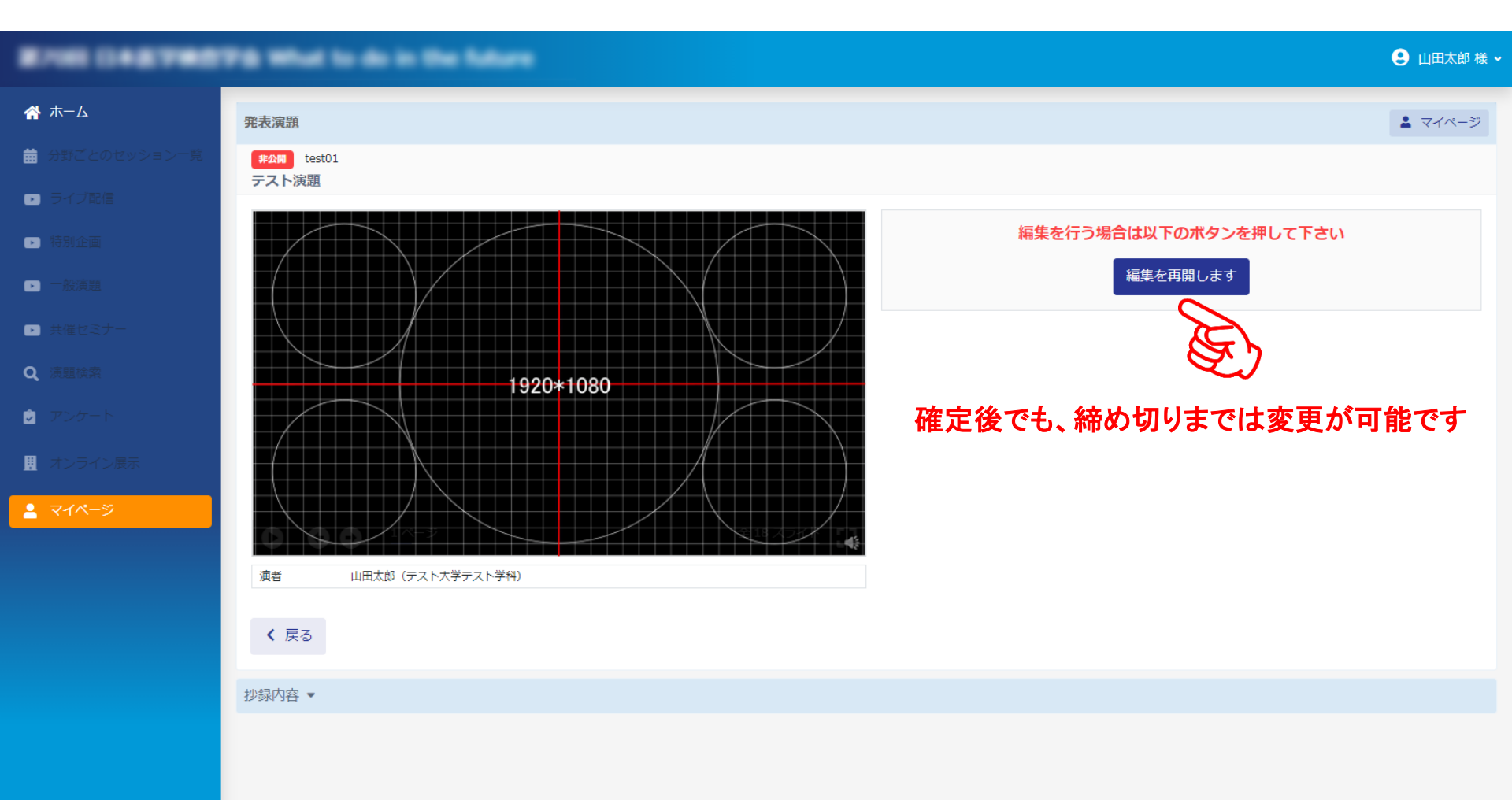